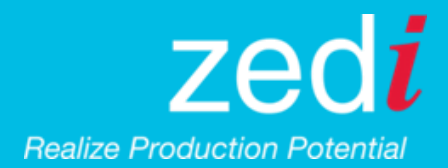

# ZEDI ACCESS TACTICAL RELEASE

## **ZEDI ACCESS ENHANCEMENTS**

Gain more insight with Zedi Access and our new enhancements. Zedi continues to improve the platform based on the feedback that you have provided. We are always looking for ways to make your user experience better.

#### What's new in Zedi Access?

- Oil Well Test: Well test can be added for a Child location in different Parent locations.

#### When is this happening?

• September 22, 2016 - no downtime will be required

### Where can I find this change?

1. Enter the Oil Well Test on Zedi Access, select the Well Manager tab.

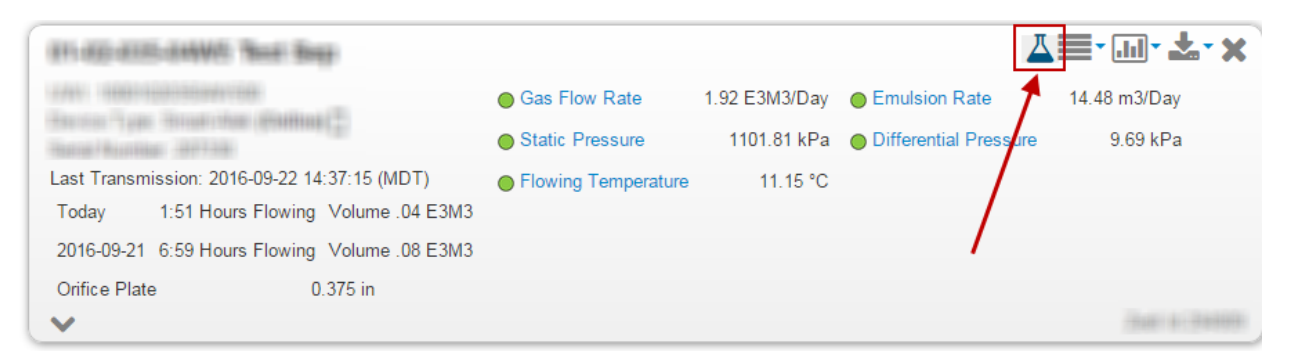

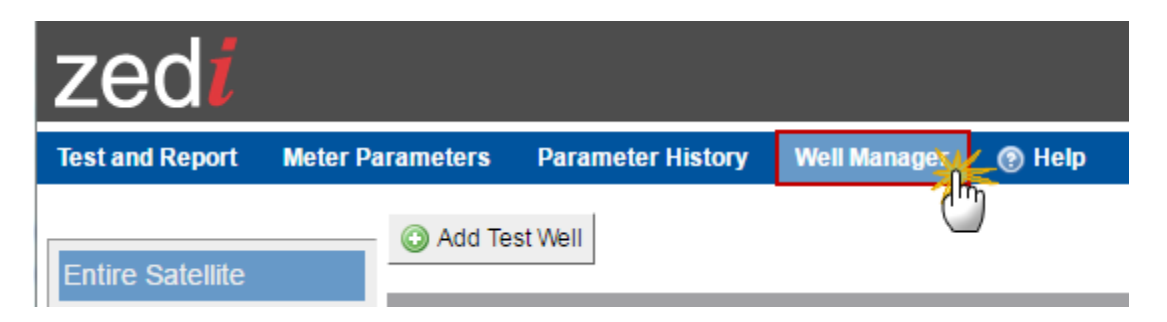

2. The user now has 2 options in Add Test Well

There you can create a new location which is the same as previously done. This is completed by adding a Location Name/LSD and a Location UWI then clicking save.

Also, there is now a "Search existing location" link, as seen below.

| Add Well Location                 |                          |  |
|-----------------------------------|--------------------------|--|
| Location Name/LSD<br>Location UWI | Search existing location |  |
| Comments                          |                          |  |
|                                   |                          |  |
|                                   |                          |  |
|                                   | /                        |  |
| Save Cancel                       |                          |  |

To utilize the new "Search existing location",

- User must search by a UWI and search for a Smart-Alek location existing within their company.

**Please Note:** 3<sup>rd</sup> party access is excluded.

| Add Well Location         |                     |
|---------------------------|---------------------|
|                           |                     |
| Search by UWI (min 3 char | s)                  |
| 100350402703W500          | Create new location |
| 100350402703W500          |                     |
| Save Cancel               |                     |

Once appropriate UWI is located select the location from the search result, existing child location's information is shown as below and will inform you the following:

- Child location's name
- Attached to Satellite names. It is possible to have more than 2 parent locations.

|   | Add Well Location                                                                                                    |                     |
|---|----------------------------------------------------------------------------------------------------|---------------------|
|   | Search by UWI (min 3 chars)                                                                                           | Create new location |
| 1 | Location Name<br>lilytest-Child03<br>Attached to satellite(s)<br>01-04-027-03W5 Test Sep<br>01-20-029-26W4 Test Sep A |                     |
|   | Save Cancel                                                                                                    |                     |

After pressing the Save button, the child location is now added to the satellite.

It can be edited and deleted (if there is no well test created for it).

| https://www.zediaccess                                 | .net/WellTest/Locat                           | ion/320110/W | ellTestManage | 2r           |          |                |
|--------------------------------------------------------|-----------------------------------------------|--------------|---------------|--------------|----------|----------------|
| zedi                                                   |                                               |              |               |              |          |                |
| Test and Report Meter Pa                               | rameters Parame                               | eter History | Well Manager  | 🕑 Help       |          | 01-20-026-03W5 |
| Entire Satellite                                       | Add Test Well                                 |              |               |              |          |                |
| 00/04-16-026-03W5/00                                   | LocationName/LSD                              | UWI          | Last Tes      | t Start Date | Comments |                |
| 00/13-21-026-03W5/00<br>lilvtest-Child01               | 00/04-16-026-<br>03W5/00                      | 100041602603 | W500 2016-07  | -28 08:00    |          | Ø              |
| lilytest-Child02                                       | 00/13-21-026-<br>03W5/00                      | 100132102603 | W500 2016-07  | -23 08:00    |          | Ø              |
| Moved to West Sep 00/01-1<br>Moved to West Sep 02/16-2 | Moved to West Sep<br>00/01-17-026-<br>03W5/00 | 100011702603 | W500 2016-01  | -20 08:00    |          | Ø              |
|                                                        | Moved to West Sep<br>02/16-20-026-<br>03W5/00 | 102162002603 | W500 2016-01  | -17 08:00    |          | Ø              |
|                                                        | lilytest-Child01                              | 100123102603 | W500 2016-08  | -01 08:00    | test     | Ø              |
|                                                        | lilytest-Child02                              | 100223102603 | W500          |              | test     | Ø              |
|                                                        | lilytest-Child03                              | 100350402703 | W500          |              |          | Ø 🗙            |
|                                                        |                                               |              |               |              |          |                |

- 3. To view which well test has been completed with which parent location:
  - A well test report tested in <u>another</u> parent location is now shown in a light blue color. Move the mouse over the location name, the tooltip shows the name of parent location that the report was tested on as indicated by arrow below.
  - The well test report tested in the <u>current</u> parent location is shown in black, as normal.

| https://www.zediaccess.net/WellTest/Location/320110/Reports?Status=5 |                                              |                                   |                         |            |             |                             |                         |                           |                              |                           |                 |                                                                                                    |
|----------------------------------------------------------------------|----------------------------------------------|-----------------------------------|-------------------------|------------|-------------|-----------------------------|-------------------------|---------------------------|------------------------------|---------------------------|-----------------|----------------------------------------------------------------------------------------------------|
| zedi                                                                 |                                              |                                   |                         |            |             |                             |                         |                           |                              |                           |                 |                                                                                                    |
| Test and Report Meter P                                              | arameters Paramet                            | er History                        | Well Mana               | ger 💿 H    | lelp        |                             |                         |                           | 01                           | -20-026-03                | 8W5 East        | Test Sep                                                                                                    |
|                                                                      | Start Date 2016-08-0                         | 1                                 | End Date                | 2016-09-16 | j           | Stati                       | us Accepte              | d                         | •                            | Apply                     | Export          | t                                                                                                    |
| Entire Satellite                                                     | First   Prev   1   Next   La                 | ast (3 records)                   | )                       |            |             |                             |                         |                           |                              |                           |                 |                                                                                                    |
| 00/04-16-026-03W5/00<br>00/13-21-026-03W5/00<br>lilytest-Child01     | Location Name<br>UWI                         | Start Date                        | Test<br>Time<br>(hours) | Status     | BS&W<br>(%) | Orifice<br>Diameter<br>(in) | Prorated<br>Oil<br>(m3) | Prorated<br>Water<br>(m3) | Prorated<br>Emulsion<br>(m3) | Prorated<br>Gas<br>(E3M3) | Avg SP<br>(kPa) |                                                                                                    |
| lilytest-Child02                                                     | lilytest-Child01<br>100123102603W500         | 2016-08-02                        | 24.00                   | Accepted   | 20.00       | 0.750                       | 2.92                    | 0.73                      | 3.65                         | 5.44                      | 1526.14         | <ul><li><b>★</b></li></ul>                                                                                                    |
| Moved to West Sep 00/01-<br>Moved to West Sep 02/16-2                | lilytest-Childon<br>100123102603W500         | 2016-08-01<br>2016-08-01<br>08:00 | 24.00                   | Accepted   | 0.00        | 0.750                       | 4.21                    | 0.00                      | 4.21                         | 3.99                      | 1556.61         | <ul><li></li><li></li><li></li><li></li><li></li><li></li><li></li><li></li><li></li><li></li><li></li><li></li><li></li><li></li><li></li><li></li><li></li><li></li><li></li><li></li><li></li><li></li><li></li><li></li><li></li><li></li><li></li><li></li><li></li><li></li><li></li><li></li></ul>                   |
|                                                                      | 00/04-16-026-<br>03W5/00<br>100041602603W500 | 2016-07-28<br>08:00               | 96.00                   | Accepted   | 2.00        | 0.750                       | 5.22                    | 0.11                      | 5.33                         | 11.49                     | 1623.06         | <ul><li></li><li></li></ul> |
|                                                                      | First   Prev   1   Next   Li                 | ast (3 records)                   |                         |            |             |                             |                         |                           |                              |                           |                 |                                                                                                    |

**Please Note:** When the child location's gas composition is changed, the affected well test will be calculated as usual. And keep well test record under the same satellite when it gets recreated

If you have any questions about this update please contact Zedi Customer Care at <u>support@zedi.ca</u> or 1-866-732-6967.